# ASA 8.0:WebVPN 로고 변경 방법

## 목차

소개 <u>사전 요구 사항</u> <u>요구 사항</u> <u>사용되는 구성 요소</u> <u>표기 규칙</u> <u>WebVPN 로고 변경</u> <u>로고 업로드 및 구성</u> <u>사용자 지정 적용</u> <u>AnyConnect VPN 클라이언트 로고 사용자 지정</u> <u>다음을 확인합니다.</u> <u>문제 해결</u> 관련 정보

## <u>소개</u>

이 문서에서는 WebVPN 로그인 및 포털 페이지에 나타나는 로고를 변경하는 방법을 설명합니다 .ASA(Adaptive Security Appliance)는 웹 기반 사용자 지정 편집기로 수정할 수 있는 사용자 지정을 사용하여 WebVPN 포털의 모양과 느낌을 거의 모든 것을 변경할 수 있는 수단을 제공합니다.

이 문서에서는 ASDM(Adaptive Security Device Manager) 및 사용자 지정 편집기를 사용하여 ASA에 새 로고를 업로드합니다.그러면 사용자가 로그인하기 전과 후에 새 로고가 표시되도록 구성 됩니다.이 컨피그레이션은 소프트웨어 버전 8.0(2)을 실행하는 ASA에서 ASDM 6.0(2)을 사용하여 수행됩니다.

이 문서는 ASA에서 WebVPN 구성에 대한 문서 집합의 일부입니다.

## <u>사전 요구 사항</u>

#### <u>요구 사항</u>

이 문서에 대한 특정 요건이 없습니다.

#### <u>사용되는 구성 요소</u>

이 문서의 정보는 소프트웨어 버전 8.0(2)을 실행하는 ASA의 ASDM 6.0(2)을 기반으로 합니다.

#### <u>표기 규칙</u>

문서 규칙에 대한 자세한 내용은 Cisco 기술 팁 표기 규칙을 참고하십시오.

## <u>WebVPN 로고 변경</u>

이 섹션에서는 WebVPN 로그인 및 포털 페이지에 표시하기 위해 새 로고를 업로드하고 ASA를 구 성하는 정보를 제공합니다.

#### <u>로고 업로드 및 구성</u>

새 로고를 업로드하고 구성하려면 다음 단계를 완료하십시오.

- 1. Configuration(구성) > Remote Access VPN(원격 액세스 VPN) > Clientless SSL VPN Access(클라이언트리스 SSL VPN 액세스) > Portal(포털) > Web Contents(웹 콘텐츠)로 이동 합니다.
- 2. ASA를 로고로 가리키고 Import Now(지금 **가져오기**)를 클릭하여 업로드합니다.사용자가 로그 인하기 전에 이 로고를 표시하려면 Destination(대상)에서 **No(아니요)**를 선택해야 합니다

| 🚰 Import Web Content                                                                                                    | ×                   |
|----------------------------------------------------------------------------------------------------|---------------------|
| Source                                                                                                    |                     |
| <ul> <li>Local computer</li> </ul>                                                                                          |                     |
| Path: C:\ASA 8.0(2)\Document Pieces\Change t                                                                                | Browse Local Files  |
| C Flash file system                                                                                                    |                     |
| Path:                                                                                                    | Browse Flash        |
| C Remote server                                                                                                    |                     |
| Path ftp 💌 ://                                                                                                    |                     |
| Destination                                                                                                    |                     |
| Require authentication to access its content?                                                                               |                     |
| $\bigcirc$ Yes. For example, use this option to make the content available to t                                             | he portal page.     |
| ullet No. For example, use this option to display a logo on the logon page                                                  |                     |
| Web Content Path: /+CSCOU+/ example_logo.JPG                                                                                |                     |
| Import Now Cancel Help                                                                                                    | ,                   |
| Web Content Path: /+CSCOU+/ example_logo.JPG<br>Import Now Cancel Help<br>로고를 언로도한 후 Configuration(구성) > Remote Access VPN( | 9<br>원격 액세스 V/PN) > |

- 3. 로고를 업로드한 후 Configuration(구성) > Remote Access VPN(원격 액세스 VPN) > Clientless SSL VPN Access(클라이언트리스 SSL VPN 액세스) > Portal(포털) > Customization(사용자 지정)으로 이동합니다.
- 4. 편집할 사용자 지정을 선택하거나 새 사용자 지정을 만듭니다.**참고:** Cisco에서는 기본 사용자 지정을 크게 변경하는 것을 권장하지 않습니다.
- 5. 나타나는 편집기 웹 페이지에서 로그온 페이지 아래의 제목 패널으로 이동합니다.
- 6. **로고 URL** 드롭다운에서 로고를 선택합니다

# CISCO SSL VPN Customization Editor

| Logon page                                                                 | EXAMPLEcustom : Logon Page > Title Panel    |                                                                             |  |
|----------------------------------------------------------------------------|---------------------------------------------|-----------------------------------------------------------------------------|--|
| Browser Window     Title Panel     Languages                               | Mode<br>Text                                | Enable  SSL VPN Service                                                     |  |
| Language Selector     Logon Form     Information Panel     Copyright Panel | Logo URL<br>Gradient<br>Font Weight         | /+CSCOU+/example_logo.JPG  /+CSCOU+/example_logo.JPG /+CSCOU+/csco_logo.gif |  |
| Full Customization     Portal                                              | Font Size<br>Font Color<br>Background Color | 150%<br>#800000<br>#mmr                                                     |  |
| Logout page                                                                | Style (CSS)                                 |                                                                             |  |

- 7. Portal(포털) 아래 Title Panel(제목 패널)로 이동합니다.
- 8. **로고 URL** 드롭다운에서 로고를 선택합니다

| CISCO SSL VPN Customization Editor      |                |                                      |  |
|-----------------------------------------|----------------|--------------------------------------|--|
| Logon page                              | EXAMPLEcustor  | EXAMPLEcustom : Portal > Title Panel |  |
| Portal                                  | Mode           | Enable 💌                             |  |
| <ul> <li>Browser Window</li> </ul>      | Text           | SSL VPN Service                      |  |
| <ul> <li><u>Title Panel</u></li> </ul>  | Laws LIDI      |                                      |  |
| <u>Toolbar</u>                          | LOGO URL       | 1+CSCOO+/csco_logo.git               |  |
| <ul> <li>Applications</li> </ul>        | Gradient       | /+CSCOU+/example_logo.JPG            |  |
| <ul> <li>Home page</li> </ul>           | Font Weight    | /+CSCOU+/csco_logo.gif               |  |
| <ul> <li><u>Custom Panes</u></li> </ul> | Font Size      | 150% -                               |  |
| <u>Columns</u>                          | Font Color     | #800000                              |  |
| Logout page                             | Background Col | lor #mm                              |  |
|                                         | Style (CSS)    |                                      |  |

9. 오른쪽 상단에서 저장을 클릭하고 편집기 웹 페이지를 닫습니다.

### <u>사용자 지정 적용</u>

로고가 로그인 및 포털 페이지에 나타나도록 구성한 사용자 지정을 올바른 연결 프로파일(터널 그 룹)에 적용해야 합니다.사용자가 그룹 URL을 사용하여 ASA에 연결하지 않는 경우 **로그인하기 전** 에 로고가 표시되도록 사용자 지정을 DefaultWEBVPNGroup에 적용해야 합니다.

다음 표는 지정된 컨피그레이션에 사용자 지정을 적용할 위치를 보여줍니다.

| <b>로그인 페이지</b>  | 기본      | 기본      | 사용자의 연  |
|-----------------|---------|---------|---------|
| 에 표시되는          | WEBVPNG | WEBVPNG | 결 프로파일  |
| 사용자 지정          | 그룹      | 그룹      | (터널 그룹) |
| <b>포털 페이지</b> 에 | 기본      | 사용자의 연  | 사용자의 연  |
| 사용자 지정          | WEBVPNG | 결 프로파일  | 결 프로파일  |
| 표시              | 그룹      | (터널 그룹) | (터널 그룹) |

연결 프로파일(터널 그룹)에서 사용자 지정을 구성하려면 다음 단계를 완료합니다.

- 1. Configuration(구성) > Remote Access VPN(원격 액세스 VPN) > Clientless SSL VPN Access(클라이언트리스 SSL VPN 액세스) > Connection Profiles(연결 프로파일)로 이동합니 다.
- 2. DefaultWEBVPNGroup(또는 원하는 그룹)을 선택하고 Edit(편집)를 클릭합니다.
- 3. 왼쪽 창에서 Advanced(고급) > Clientless SSL VPN(클라이언트리스 SSL VPN)을 선택합니다
- 4. Portal Page Customization(포털 페이지 사용자 지정) 드롭다운에서 사용자 지정이 선택되었는지 확인합니다

| Edit Clientless SSL VPN Co                                                                                               | onnection Profile: DefaultWEBVPNGroup                                                                                                    |                                                       |
|----------------------------------------------------------------------------------------------------|----------------------------------------------------------------------------------------------------|-------------------------------------------------------|
| Basic<br>-Advanced<br>-General<br>-Authentication<br>-Authorization<br>-Accounting<br>Name Servers<br>Clientless SSL VPN | Portal Page Customization:       EXAMPLEcustom         CSD Alternate Group Policy:       DfltCustomization         Enable the display of Radius Reject-Message         Connection Aliases | e on the login screen when adthentication is rejected |
|                                                                                                    | Alias                                                                                                    | Enabled                                               |
|                                                                                                    | Add      Delete                                                                                                    |                                                       |
|                                                                                                    | UKL                                                                                                    | Chabled                                               |
|                                                                                                    | OK Cancel                                                                                                    | Help                                                  |

### AnyConnect VPN 클라이언트 로고 사용자 지정

원격 사용자가 로그인할 때 표시하는 AnyConnect 클라이언트 그래픽 사용자 인터페이스의 회사 로 고 같은 특정 요소를 사용자 지정할 수 있습니다.인터페이스에 영향을 주는 파일을 사용자 지정 파 일로 대체하여 AnyConnect 클라이언트 사용자 인터페이스를 사용자 정의합니다.예를 들어 Windows를 설치할 경우 *company\_logo.bmp* 파일을 사용자의 파일로 대체하여 기본 Cisco 로고에 서 회사 로고를 변경할 수 있습니다. 컨피그레이션<u>에</u> 대한 자세한 내용은 <u>Cisco AnyConnect VPN Client Administrator Guide 버전 2.0</u>의 <u>Customizing the End-user Experience</u>를 참조하십시오.

## <u>다음을 확인합니다.</u>

ASA의 WebVPN 로그인 페이지로 이동하여 로고가 변경되었고 사용자 지정이 제대로 적용되었는 지 확인합니다.

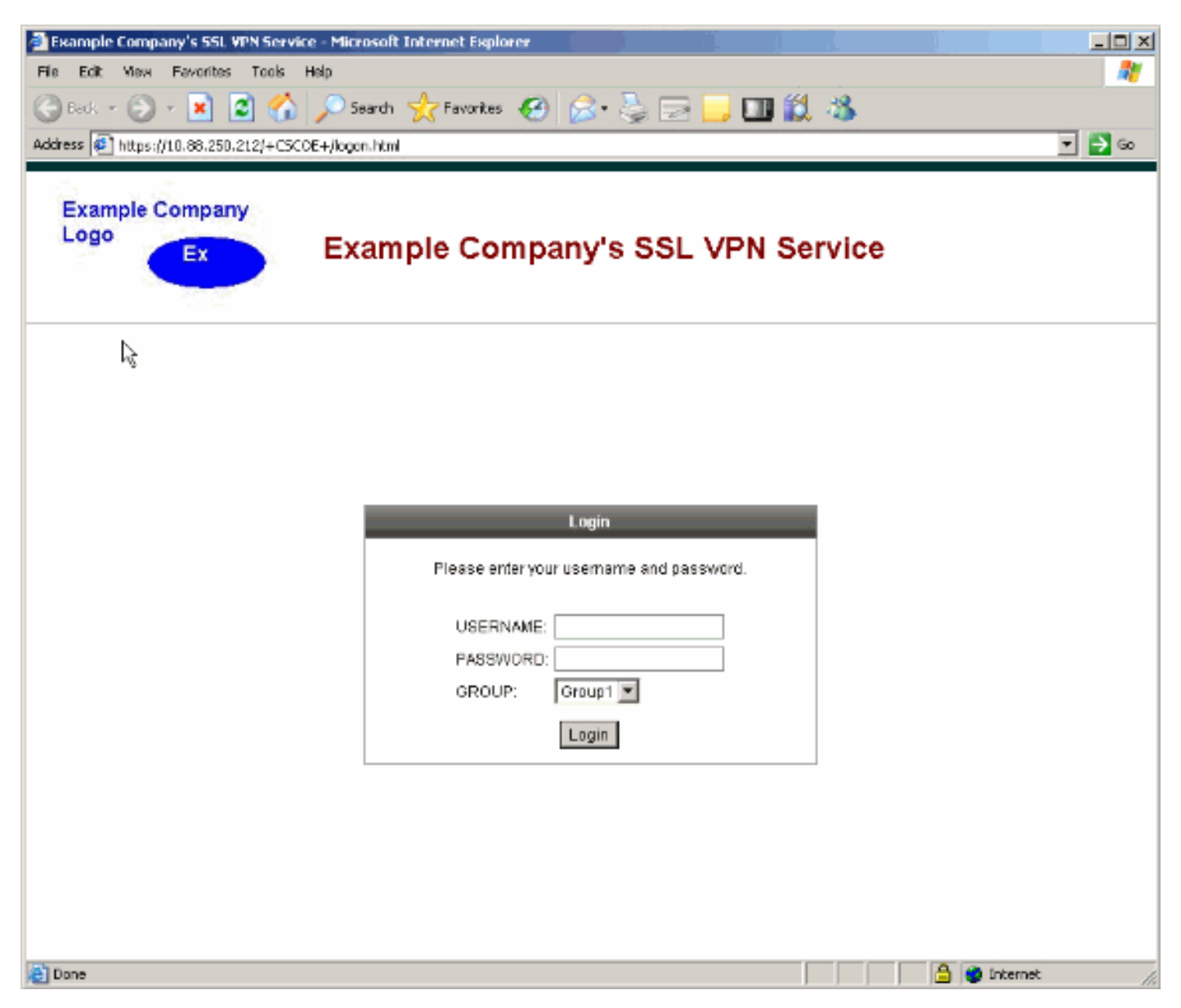

## <u>문제 해결</u>

로고가 나타나지 않으면 사용자 지정이 올바른 연결 프로파일(터널 그룹)에 적용되었는지 확인합니 다. 자세한 내용은 <u>사용자 지정 적용</u> 섹션을 참조하십시오.

관련 정보

• <u>기술 지원 및 문서 - Cisco Systems</u>